## Manual de Instalação do Sistema

1º Passo: Liberação das portas e ajuste da data.

1. Em Painel de Controle localize o ícone Firewall do Windows;

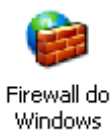

2. Abra a tela de configuração dando dois clique ou clicando com o botão direito e em abrir;

| Abrir                                                                                                    |   |
|----------------------------------------------------------------------------------------------------|---|
| Win Criar atalho                                                                                                    |   |
| 3. Vá ate a aba exceções;                                                                                                    |   |
| 🔯 Firewall do Windows                                                                                                    | × |
| Geral Exceções Avançado                                                                                                    | _ |
| O Firewall do Windows está bloqueando as conexões de rede de entrada,<br>exceto para os programas e serviços selecionados abaixo. Acrescentar<br>exceções permite que alguns programas funcionem melhor, mas pode aumentar<br>o risco de segurança. |   |
| Programas e Serviços:                                                                                                    |   |
| Nome                                                                                                    |   |
| Area de trabalho remota                                                                                                    |   |
| 🗹 Assistência Remota                                                                                                    |   |
| Assistência Remota - Windows Messenger e Voz                                                                                                    |   |
| Compartilhamento de Arquivo e Impressora                                                                                                    |   |
| Diagnóstico de Rede para Windows XP                                                                                                    |   |
| e/pop Alert                                                                                                    |   |
| Estrutura UPnP                                                                                                    |   |
| Firebird TCP                                                                                                    |   |
| Firebird UDP                                                                                                    |   |
| ✓ Sc504                                                                                                    |   |
| Skype                                                                                                    |   |
| Adicionar Programa Excluir                                                                                                    |   |
| 🔲 Exibir <u>n</u> otificação quando o Firewall do Windows bloquear programas                                                                                                    |   |
|                                                                                                    |   |
| Quais são os riscos de permitir exceções?                                                                                                    |   |
| OK Cancelar                                                                                                    |   |

- 4. Clique em adicionar portas ,e adicione duas portas
  - a. A primeira:
    - i. Nome: Firebird TCP
    - ii. Número da Porta: 3050
    - iii. Marque TCP

| Adicionar uma Po                                                 | rta                                                                                                    | ×    |
|------------------------------------------------------------------|----------------------------------------------------------------------------------------------------|------|
| Usar essas configur<br>descobrir o número<br>programa ou serviço | ações para abrir uma porta pelo Firewall do Windows.<br>da porta e o protocolo, consulte a documentação do<br>o que você deseja usar. | Para |
| N <u>o</u> me:                                                   | Firebird TCP                                                                                                    |      |
| <u>N</u> úmero da porta:                                         | 3050                                                                                                    | _    |
|                                                                  | © <u>I</u> CP ○ <u>U</u> DP                                                                                                    |      |
| Quais são os riscos                                              | de se abrir uma porta?                                                                                                    |      |
| Alterar escopo                                                   | OK Cancel                                                                                                    | ar   |

- b. A segunda:
  - i. Nome: Firebird UDP
  - ii. Número da Porta: 3050
  - iii. Marque UDP

| Adicionar uma Porta 🛛 💌                                                                                                    |
|----------------------------------------------------------------------------------------------------|
| Usar essas configurações para abrir uma porta pelo Firewall do Windows. Para<br>descobrir o número da porta e o protocolo, consulte a documentação do<br>programa ou serviço que você deseja usar. |
| Nome: Firebird UDP                                                                                                    |
| Número da porta: 3050                                                                                                    |
|                                                                                                    |
| Quais são os riscos de se abrir uma porta?                                                                                                    |
| Alterar escopo OK Cancelar                                                                                                    |

5. Após adicionar a as portas clique OK .

6. Ainda no Painel de Controle de dois clique no ícone Opções regionais e de idioma ou clique sobre ele em clique em abrir;

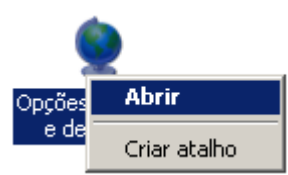

7. Clique no botão Personalizar :

| Opções regionais e de idioma ? 🗙                                                                                                    |
|----------------------------------------------------------------------------------------------------|
| Opções regionais Idiomas Avançado                                                                                                    |
| Padrões e formatos<br>Esta opção afeta a maneira como alguns programas formatam números,<br>unidades monetárias, horários e datas.                                         |
| Seleci <u>o</u> ne um item correspondente a suas preferências ou clique em<br>'Personalizar' para escolher seus próprios formatos:                                         |
| Português (Brasil)                                                                                                    |
| Exemplos                                                                                                    |
| Número:         123.456.789,00           Unidade<br>monetária:         R\$ 123.456.789,00           Hora:         08:54:51           Data<br>abreviada:         02/05/2008 |
| Data por<br>extenso: sexta-feira, 2 de maio de 2008                                                                                                    |
| Local<br>Para ajudar os serviços a fornecer-lhe informações locais, como<br>notícias e meteorologia, selecione seu local atual:<br>Brasil                                  |
| OK Cancelar Aplicar                                                                                                    |

 Vá até o campo Formato de data abreviada e selecione a opção "dd/ MM/aaaa" ,como mostra a figura.

| Personalizar opções r                                               | egionais                                                       | ? × |
|---------------------------------------------------------------------|----------------------------------------------------------------|-----|
| Números Unidade mo                                                  | netária Hora Data                                              |     |
| Calendário<br>Quando for digitado<br>entre:<br>1930 e               | um ano de dois dígitos, interpretá-lo como um ano              | '   |
| Data abreviada<br>Exemplo de data<br>abreviada:                     | 02/05/2008                                                     |     |
| <u>F</u> ormato de data<br>abreviada:<br><u>S</u> eparador de data: | dd/MM/aaaa<br>d/M/aaaa<br>d/M/aa                               |     |
| Data por extenso                                                    | dd/MM/aa<br>dd/MM/aaaa<br>d-M-aa                               | 61  |
| por extenso:                                                        | d-M-aaaa<br>dd-MM-aa<br>dd-MM-aaaa<br>d.M.aa                   |     |
| Pormato de data<br>por <u>e</u> xtenso:                             | d.M.aaaa<br>dd.MM.aa<br>dd.MM.aaaa<br>aaaa-MM-dd<br>aaaa.MM.dd |     |

9. Clique OK para confirmar.

2º Passo : Instalação do Firebird 1.5.2.

1. De dois clique sobre o ícone "Firebird-1.5.2.4731-Win32.exe", ou clique com botão direito e em abrir.

| 😂 Firebird 1.5.2                                                                                      |          |                   |                     |        |
|----------------------------------------------------------------------------------------------------|----------|-------------------|---------------------|--------|
| <u>A</u> rquivo E <u>d</u> itar E <u>x</u> ibir <u>F</u> avoritos F <u>e</u> rramentas Aj <u>u</u> da |          |                   |                     | A.     |
| 🕒 · 🕤 · 🏂 🔎 🍋 🕼 🍞 🗙 🍤                                                                                 | •        |                   |                     |        |
| Endereço 🗀 G:\McToolsFB\Firebird 1.5.2                                                                |          |                   |                     | 💌 🄁 Ir |
| Nome 🔺                                                                                                | Tamanho  | Tipo              | Data de modificação |        |
| p_fb_1_5_errorcodes.pdf                                                                               | 86 KB    | Adobe Acrobat Doc | 19/01/2006 09:27    |        |
| 🔂 Firebird-1.5.2.4731-Win32.exe                                                                       | 2.702 KB | Aplicativo        | 18/02/2005 09:15    |        |
| Eirebird-1.5.2.4731-Win32.rar                                                                         | 2.684 KB | Arquivo WinRAR    | 18/05/2006 17:42    |        |
| Firebird-1.5.2.4731-Win32.zzz                                                                         | 2.680 KB | Arquivo ZZZ       | 16/05/2007 10:25    |        |
| 🔟 🖬 firebird.msg                                                                                      | 139 KB   | Arquivo MSG       | 10/04/2005 09:29    |        |
| 💾 gbak_comandos.doc                                                                                   | 22 KB    | Documento do Micr | 04/09/2006 17:57    |        |
|                                                                                                    |          |                   |                     |        |
|                                                                                                    |          |                   |                     |        |
|                                                                                                    |          |                   |                     |        |
|                                                                                                    |          |                   |                     |        |
|                                                                                                    |          |                   |                     |        |
|                                                                                                    |          |                   |                     |        |
|                                                                                                    |          |                   |                     |        |
|                                                                                                    |          |                   |                     |        |
|                                                                                                    |          |                   |                     |        |
|                                                                                                    |          |                   |                     |        |
|                                                                                                    |          |                   |                     |        |
|                                                                                                    |          |                   |                     |        |
|                                                                                                    |          |                   |                     |        |
|                                                                                                    |          |                   |                     |        |
|                                                                                                    |          |                   |                     |        |
|                                                                                                    |          |                   |                     |        |
|                                                                                                    |          |                   |                     |        |
|                                                                                                    |          |                   |                     |        |
|                                                                                                    |          |                   |                     |        |
|                                                                                                    |          |                   |                     |        |
|                                                                                                    |          |                   |                     |        |

2. Selecione o Idioma .

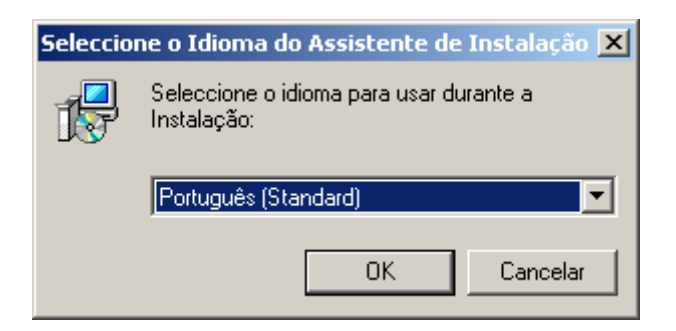

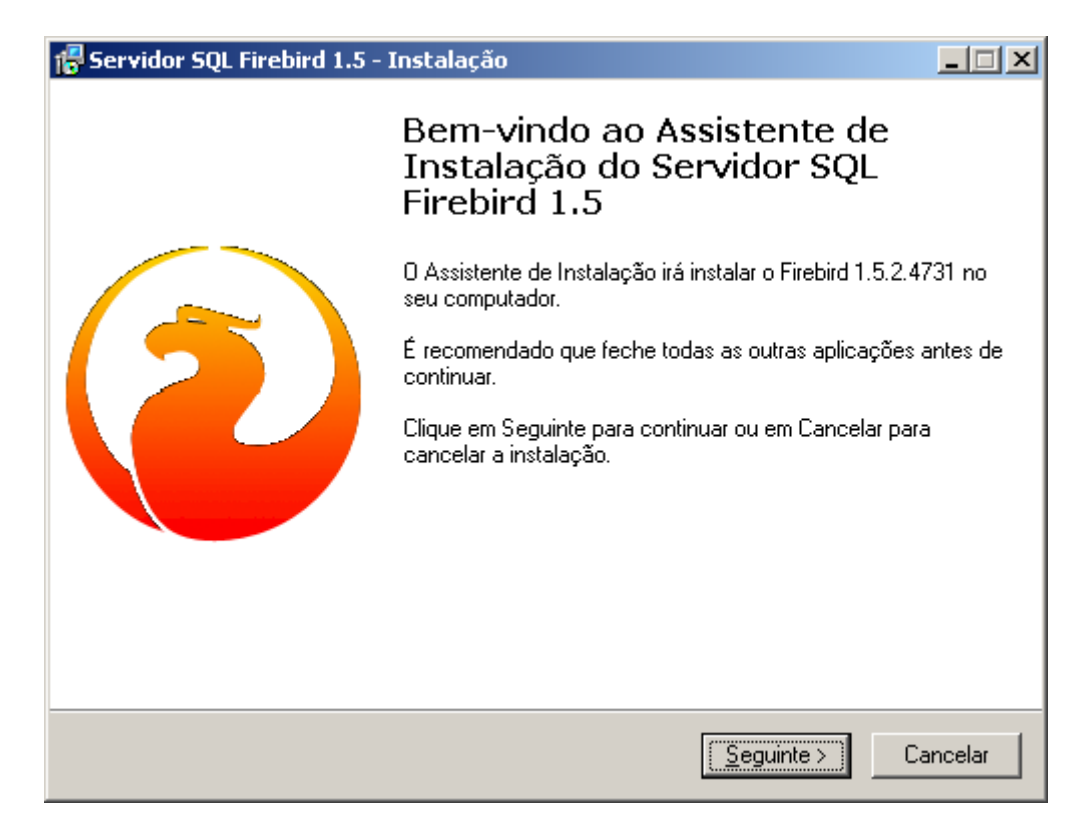

4 . Marque Aceito o Contrato e clique em seguinte.

| 🚰 Servidor SQL Firebird 1.5 - Instalação                                                                                                    |      |
|----------------------------------------------------------------------------------------------------|------|
| <b>Contrato de licença</b><br>É importante que leia as seguintes informações antes de continuar.                                                                                                    |      |
| Leia atentamente o seguinte contrato de licença. Deve aceitar os termos do contrato<br>antes de continuar a instalação.<br>                                                                                                    |      |
| INTERBASE PUBLIC LICENSE<br>Version 1.0<br>1. Definitions.                                                                                                    |      |
| <ol> <li>1.0.1. "Commercial Use" means distribution or otherwise making the Covered Code<br/>available to a third party.</li> <li>1.1. "Contributor" means each entity that creates or contributes to the creation of</li> </ol> |      |
| Modifications.<br>1.2. "Contributor Version" means the combination of the Original Code, prior<br>Modifications used by a Contributor, and the Modifications made by that particular<br>Contributor                              |      |
| 1.3. "Covered Code" means the Original Code or Modifications or the combination                                                                                                    |      |
| <ul> <li>Aceito o contrato</li> </ul>                                                                                                    |      |
| ○ Não aceito o contrato                                                                                                    |      |
| < <u>Anterior</u> <u>Seguinte</u> > Canc                                                                                                    | elar |

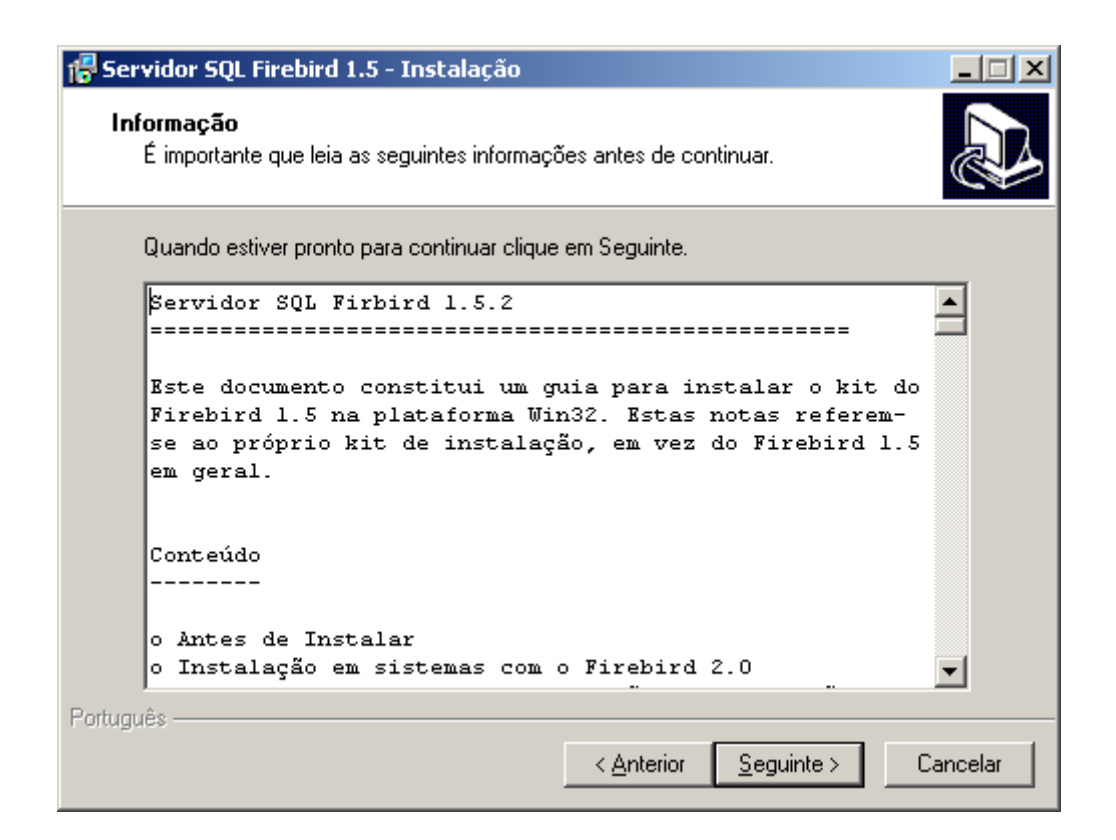

6. Escolha o diretório que deseja instalar. Clique em seguinte.

| 🚏 Servidor SQL Firebird 1.5 - Instalação 📃                                                             |      |
|----------------------------------------------------------------------------------------------------|------|
| Seleccione a localização de destino<br>Onde deverá ser instalado o Servidor SQL Firebird 1.5?          |      |
| O Servidor SQL Firebird 1.5 será instalado na seguinte pasta.                                          |      |
| Para continuar, clique em Seguinte. Se desejar seleccionar uma pasta diferente, clique<br>em Procurar. |      |
| C:\Firebird_1_5 Procurar                                                                               |      |
|                                                                                                    |      |
|                                                                                                    |      |
|                                                                                                    |      |
| É necessário pelo menos 1,4 MB de espaço livre em disco.<br>Roducuês                                   |      |
| < <u>Anterior</u> <u>S</u> eguinte > Cance                                                             | elar |

# 7. Marque Super Server. Clique em seguinte.

| 🕞 Servidor SQL Firebird 1.5 - Instalação                                                                                                    | _ 🗆 🗙                                          |
|----------------------------------------------------------------------------------------------------|------------------------------------------------|
| Seleccione os componentes<br>Que componentes deverão ser instalados?                                                                                                    |                                                |
| Seleccione os componentes que quer instalar e desseleccione os compone<br>não quer instalar. Clique em Seguinte quando estiver pronto para continuar.                                                              | intes que                                      |
| Instalação completa do Super Server e ferramentas de desenvolvimento.                                                                                                    |                                                |
| <ul> <li>Binários Super Server</li> <li>Binários Classic Server</li> <li>Componentes do Servidor</li> <li>Componentes do Programador e das ferramentas de administração</li> <li>Componentes do Cliente</li> </ul> | 1,5 MB<br>1,3 MB<br>1,7 MB<br>4,7 MB<br>1,3 MB |
| A selecção actual necessita de pelo menos 9,2 MB de espaço em disco.                                                                                                    |                                                |
| < <u>Anterior</u> <u>Seguinte</u> >                                                                                                    | Cancelar                                       |

8. Clique em seguinte.

| 🚏 Servidor SQL Firebird 1.5 - Instalação                                                               | × |
|----------------------------------------------------------------------------------------------------|---|
| Seleccione a pasta do Menu Iniciar<br>Onde deverão ser colocados os ícones de atalho do programa?      | 3 |
| Os ícones de atalho do programa serão criados na seguinte pasta do Menu<br>Iniciar.                    |   |
| Para continuar, clique em Seguinte. Se desejar seleccionar uma pasta diferente, clique<br>em Procurar. |   |
| Firebird_1_5 Procurar                                                                                  |   |
|                                                                                                    |   |
|                                                                                                    |   |
|                                                                                                    |   |
| Não criar ícones                                                                                       |   |
| Português                                                                                              |   |
| < <u>A</u> nterior <u>S</u> eguinte > Cancelar                                                         |   |

| 🚰 Servidor SQL Firebird 1.5 - Instalação                                                                                                    |
|----------------------------------------------------------------------------------------------------|
| Seleccione tarefas adicionais<br>Que tarefas adicionais deverão ser executadas?                                                                                   |
| Seleccione as tarefas adicionais que deseja que o Assistente de Instalação execute na<br>instalação do Servidor SQL Firebird 1.5 e em seguida clique em Seguinte. |
| Usar o Guardian para controlar o servidor?                                                                                                    |
| Executar o servidor Firebird como:                                                                                                    |
| 🔿 Executar como <u>A</u> plicação?                                                                                                    |
| Executar como um <u>S</u> erviço?                                                                                                    |
| Iniciar o <u>Firebird</u> automaticamente de cada vez que o Windows arranca? Copiar a biblioteca do cliente Firebird para a pasta de <sistema>?</sistema>         |
| Criar a biblioteca cliente como GDS32.DLL para "retro-compatibilidade"?                                                                                           |
| "Instalar a aplicação no Painel de Controlo?"                                                                                                    |
| Português                                                                                                    |
| < <u>Anterior</u> <u>S</u> eguinte > Cancelar                                                                                                    |

## 10. Clique em Instalar.

| 🚰 Servidor SQL Firebird 1.5 - Instalação                                                                                                    | _ 🗆 🗵 |
|----------------------------------------------------------------------------------------------------|-------|
| Pronto para Instalar<br>O Assistente de Instalação está pronto para instalar o Servidor SQL Firebird 1.5 no<br>seu computador.                                            |       |
| Clique em Instalar para continuar a instalação, ou clique em Anterior se desejar rever o<br>alterar alguma das configurações.                                             | u     |
| Localização de destino:<br>G:\Firebird_1_5                                                                                                    |       |
| Tipo de instalação:<br>Instalação completa do Super Server e ferramentas de desenvolvimento.                                                                              |       |
| Componentes seleccionados:<br>Binários Super Server<br>Componentes do Servidor<br>Componentes do Programador e das ferramentas de administração<br>Componentes do Cliente | ]     |
| Pasta do Menu Iniciar:                                                                                                    | ]     |
|                                                                                                    |       |
| Português                                                                                                    | celar |

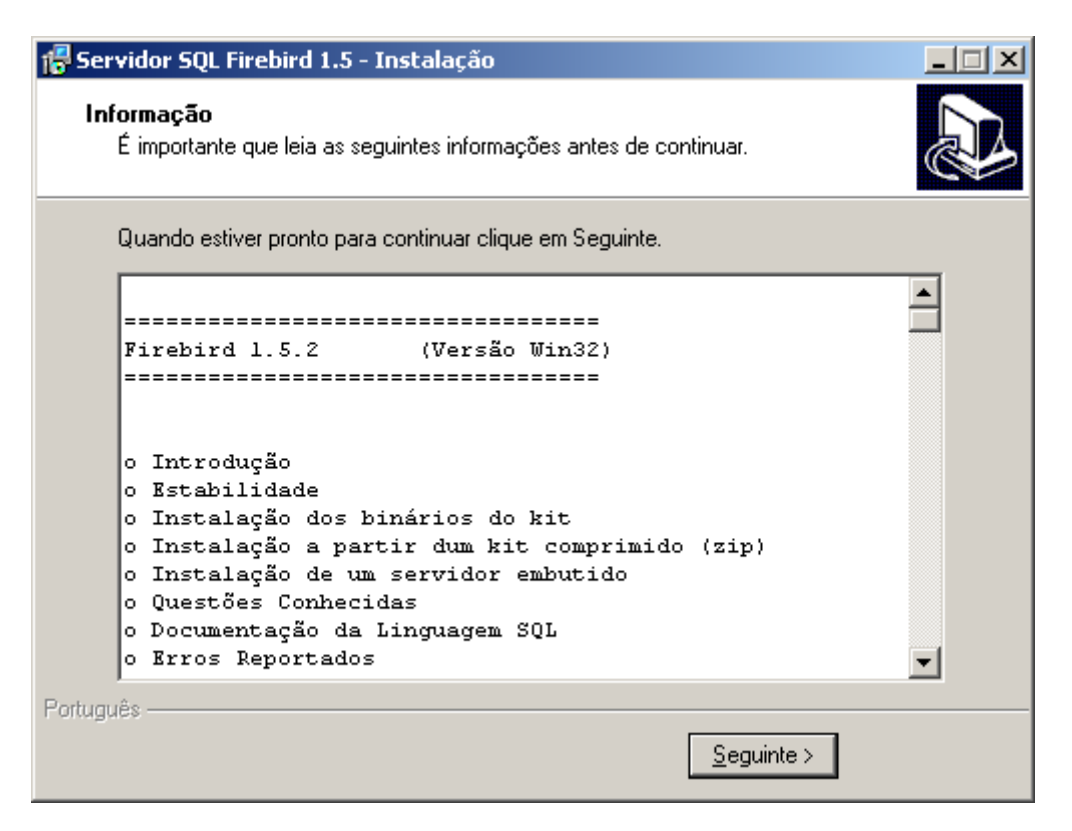

#### 12. 3. Clique em Concluir.

| 🚰 Servidor SQL Firebird 1.5 - Instalação 📃 🔍 |                                                                                                    |
|----------------------------------------------|----------------------------------------------------------------------------------------------------|
|                                              | <ul> <li>Instalação do Servidor SQL<br/>Firebird 1.5 concluída</li> <li>Para completar a instalação do Servidor SQL Firebird 1.5, o<br/>Assistente de Instalação deverá reiniciar o seu computador.<br/>Deseja reiniciar agora?</li> <li>Sim, desejo reiniciar o computador agora</li> <li>Não, desejo reiniciar o computador mais tarde</li> </ul> |
|                                              | < <u>Anterior</u> <u>C</u> oncluir                                                                                                    |